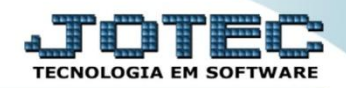

## CORREÇÃO POR CUSTO MÉDIO ETATACRCM

Explicação: Utilizando o custo médio do produto a empresa tem a opção de reajustar seus preços de venda tanto para mais, quanto para menos. Para que o reajuste ocorra é necessário informar o coeficiente. Ex.: Para corrigir em 10%, será informado 1,10.

## > Para realizar esta rotina acesse o módulo: *Estoque*.

| Menu Geral - JOTEC - 0000093.00 - 1106 - Mozilla Firefox |                 |                  |            |                |                                  |
|----------------------------------------------------------|-----------------|------------------|------------|----------------|----------------------------------|
| I sistema.jotec.com.br:8078/cgi-bin/jtgeseus.exe         |                 |                  |            |                |                                  |
| Suporte Eletrônico                                       |                 |                  |            |                |                                  |
| Sistemas                                                 | Faturamento     | Serviços         | CRM - SAC  | Telemarketing  | Acesso Rápido                    |
| Serviços                                                 |                 | ,                |            | Ĵ              | Contas a Receber                 |
| CRM - SAC                                                |                 |                  |            |                | Estoque                          |
| EDI                                                      | EDI             | Mala Direta      | PDV        | Estoque        | Produtos                         |
| Mala Direta                                              |                 |                  |            |                | Movimentação de estoque          |
| Estoque Ø                                                | Compras         | FLPR             | Produção   | Cerenc de      | Correção de preços               |
| Compras                                                  | Compras         | LLFK             | Floudção   | nroietos       | Faturamento                      |
| ELPR 2                                                   |                 |                  |            | projecos       | Cancelamento e exclusão de notas |
| Gerenc. de projetos 🧭                                    | Contas a Pagar  | Contas a Receber | Bancos     | Fluxo de Caixa | Empresa                          |
| Contas a Pagar 🕜                                         |                 |                  |            |                | Pedido                           |
| Bancos                                                   |                 |                  |            |                | Produção                         |
| Fluxo de Caixa                                           | Centro de Custo | Exportador       | Gestor     | Importador     | Inspeção final                   |
| Exportador                                               |                 |                  |            |                | Plano de amostragem              |
| SUPORTE JOTEC                                            |                 | TECNICO          | 18/09/2015 | MATRIZ         | Sair                             |
| •                                                        |                 |                  |            |                | Þ                                |

## Em seguida acesse: Atualização > Correção de preços:

| 🕘 Menu do Estoque - JOTEC - jtetme01 - 0000042.01 - Mozilla Firefox |                                                                                                    |                      |                  |                        |                    |             |                            |                        | × |
|---------------------------------------------------------------------|----------------------------------------------------------------------------------------------------|----------------------|------------------|------------------------|--------------------|-------------|----------------------------|------------------------|---|
| sistema.jotec.com.br.8078/cgi-bin/jtetme01.exe?PROG=jotec           |                                                                                                    |                      |                  |                        |                    |             |                            |                        |   |
| Suporte Eletrônico                                                  |                                                                                                    |                      |                  |                        | _                  |             |                            | TECNOLOGIA EM SOFTWARE |   |
| Sistemas                                                            | <u>A</u> rquivo                                                                                                    | A <u>t</u> ualização | <u>C</u> onsulta | R <u>e</u> latório     | Relatório DIPI     | Geradores   |                            | ESTOQUE                | Ξ |
| Faturamento 📀 🔺                                                     | Movir                                                                                                    | nentação de e        | stoque           |                        | usão de movimento  | o antigo    | Recálculo custo médio      |                        |   |
| Serviços 🥑                                                          | Implantação prede nes locais Evolução povimentação locais Alteração de IDI                                                                                                    |                      |                  |                        | Altoração do IDI   |             |                            |                        |   |
| CRM - SAC                                                           | Impiantação prous. Nos locais Exclusão movimentação locais Alter                                                                                                    |                      |                  |                        | Alteração de IFI   |             |                            |                        |   |
|                                                                     |                                                                                                    |                      |                  | Exclu                  | isão de produtos   |             | Ajuste de saldo pro./movto |                        |   |
| Mala Direta 🕜                                                       | Detalhamento de itens entrada Exclusão de clientes                                                                                                    |                      |                  |                        |                    |             |                            |                        |   |
| PDV                                                                 | Detalhamento de itens de saída Exclusão de fornecedores                                                                                                    |                      |                  | Atual, itens terceiros |                    |             |                            |                        |   |
| Compras 📀                                                           | Occurrence de la contra de contra de la contra de la cont |                      |                  |                        |                    |             |                            |                        |   |
| ELPR                                                                | Sepa                                                                                                    | açao de produ        | itos de sau      |                        | isao de produtos s | uporainados | Desmont./ transf. produtos |                        |   |
| Produção 🧭 🔻                                                        | Corre                                                                                                    | ção de preços        |                  | Exclu                  | isão movto auditor |             |                            |                        |   |
| Suporte eletrônico                                                  |                                                                                                    | Р                    | -Produtos        |                        | K-Produto p        | /fornec.    | V-Produto p/vendas         |                        |   |
| Treinamento                                                         |                                                                                                    | M-Movimento          |                  |                        | B-Valor produto    |             | X-Produto p/cliente        |                        |   |
|                                                                     |                                                                                                    | L-Produto p/compra   |                  | S-Subordinado          |                    | R-Receitas  |                            |                        |   |
|                                                                     |                                                                                                    | E-Previsão movto     |                  |                        | I-Produto c/foto   |             | F-Menu Inicial             |                        |   |
| SUPORTE JOTEC                                                       |                                                                                                    |                      | TECNICO          |                        |                    |             |                            |                        |   |

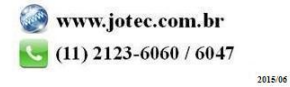

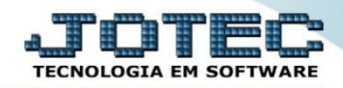

Na tela que será aberta em seguida, deixe marcada a opção "Produto" no campo (1) Cadastro, no campo (2) Valor a alterar (Valor ou tabela que será atualizada), selecione o (3) Valor base (Custo Médio). Para uma correção de 10%, sobre o custo médio, por exemplo, informe 1,10 no campo (4) Coeficiente, e no campo (5) deverão ser informados os limitadores dos produtos a serem corrigidos, que poderá ser realizada com base no <u>código do produto</u>, no <u>grupo</u>, na <u>localização</u> ou na <u>última data de correção</u>. Clique em OK para efetuar a correção.

| Correção de precos - IOTEC - itetad07 - 0000011.00 - Mozilla Firefox |                                                                                                    |                                                                                                    |  |  |  |  |
|----------------------------------------------------------------------|----------------------------------------------------------------------------------------------------|----------------------------------------------------------------------------------------------------|--|--|--|--|
|                                                                      |                                                                                                    |                                                                                                    |  |  |  |  |
| Sistema.jotec.com.br.80/8/cgi-bin/jtetad07.exe                       |                                                                                                    |                                                                                                    |  |  |  |  |
|                                                                      | -7 -21 -21                                                                                         |                                                                                                    |  |  |  |  |
|                                                                      |                                                                                                    |                                                                                                    |  |  |  |  |
| F                                                                    | Valor a alterar                                                                                    | Valor base — Valor base — Valor base |  |  |  |  |
|                                                                      |                                                                                                    | 2 3                                                                                                    |  |  |  |  |
| Cadastro —                                                           | Custo Médio                                                                                        | Custo Médio                                                                                                    |  |  |  |  |
| 1                                                                    | Preço Unitário                                                                                     | Preço Unitário                                                                                                    |  |  |  |  |
| Produto                                                              | Preço Unitario X                                                                                   | E Preço Unitario X E                                                                                                    |  |  |  |  |
| O Máquina                                                            | S Preço de Venda 1 Custo Medio                                                                     | Preço de Venda 1                                                                                                    |  |  |  |  |
|                                                                      | Preço de Venda 2                                                                                   | Preço de Venda 3                                                                                                    |  |  |  |  |
| O Homem                                                              | Preço de Venda 4                                                                                   | Preco de Venda 4                                                                                                    |  |  |  |  |
| O Drawnon                                                            | Preco de Venda 5                                                                                   | Preco de Venda 5                                                                                                    |  |  |  |  |
| ○ Processo                                                           | Preco de Venda 6                                                                                   | Preco de Venda 6                                                                                                    |  |  |  |  |
|                                                                      | Preço de Venda 7                                                                                   | - Preço de Venda 7 -                                                                                                    |  |  |  |  |
|                                                                      | ,                                                                                                  |                                                                                                    |  |  |  |  |
| Markup                                                               | Coeficiente (1,1000000 4<br>Considera moeda como coeficiente<br>Moeda 0,00000<br>Despreza centavos | Cálculo especial do preço de venda<br>a) Percentual de Desconto 1<br>b) Percentual de Desconto 2<br>c) Percentual de Desconto 3<br>d) Percentual de IPI<br>e) Percentual de Frete<br>f) Percentual de Embalagem<br>g) Percentual de Margem                                                                                                    |  |  |  |  |
| Código<br>Inicial (PR001<br>Final (PR001                             | Grupo Localização Inicial Inicial Final (2222222222                                                | Data última correção<br>Inicial<br>Final 31/12/2999                                                                                                    |  |  |  |  |
| sistemajotec.com.br8078/cgi-bin/jtgezaud.exe                         |                                                                                                    |                                                                                                    |  |  |  |  |
|                                                                      |                                                                                                    |                                                                                                    |  |  |  |  |

> Depois disso basta a acessar: *Estoque > Consulta > Lista de Preços*, para verificar as alterações realizadas.

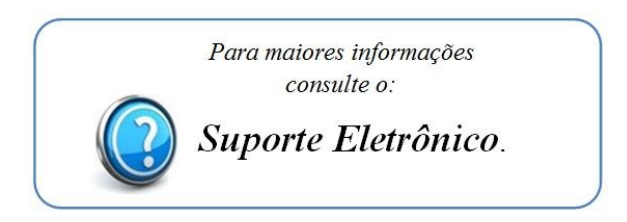

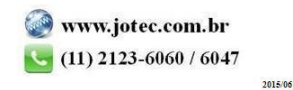